# Grundlegende Steuerung ESO9

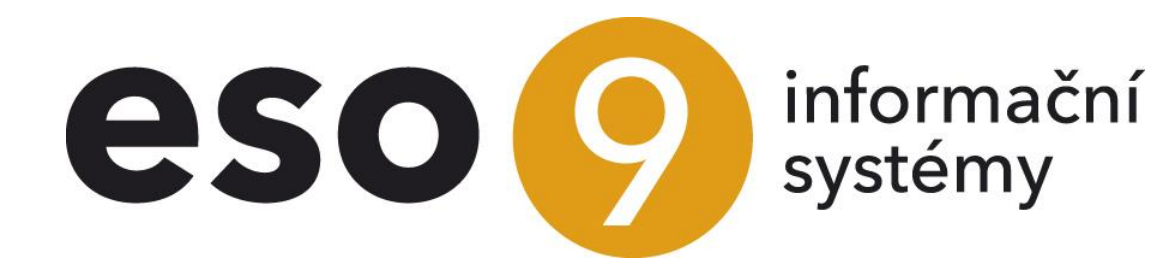

Seite 1 von 12

• • • www.eso9.cz

# ESO9 international a.s. U Mlýna 22 141 00, Praha

| 3  |
|----|
| 3  |
| 4  |
| 4  |
| 4  |
| 4  |
| 4  |
| 5  |
| 5  |
| 5  |
| 5  |
| 5  |
| 5  |
| 6  |
| 6  |
| 7  |
| 8  |
| 9  |
| 10 |
| 11 |
| 11 |
|    |

. . . . .

. . . .

••••••••••www.eso9.cz

# Anmeldung

Um das Basisbild aufzurufen, wählen Sie die Adresse in der Struktur: protokol://server/jméno aplikace

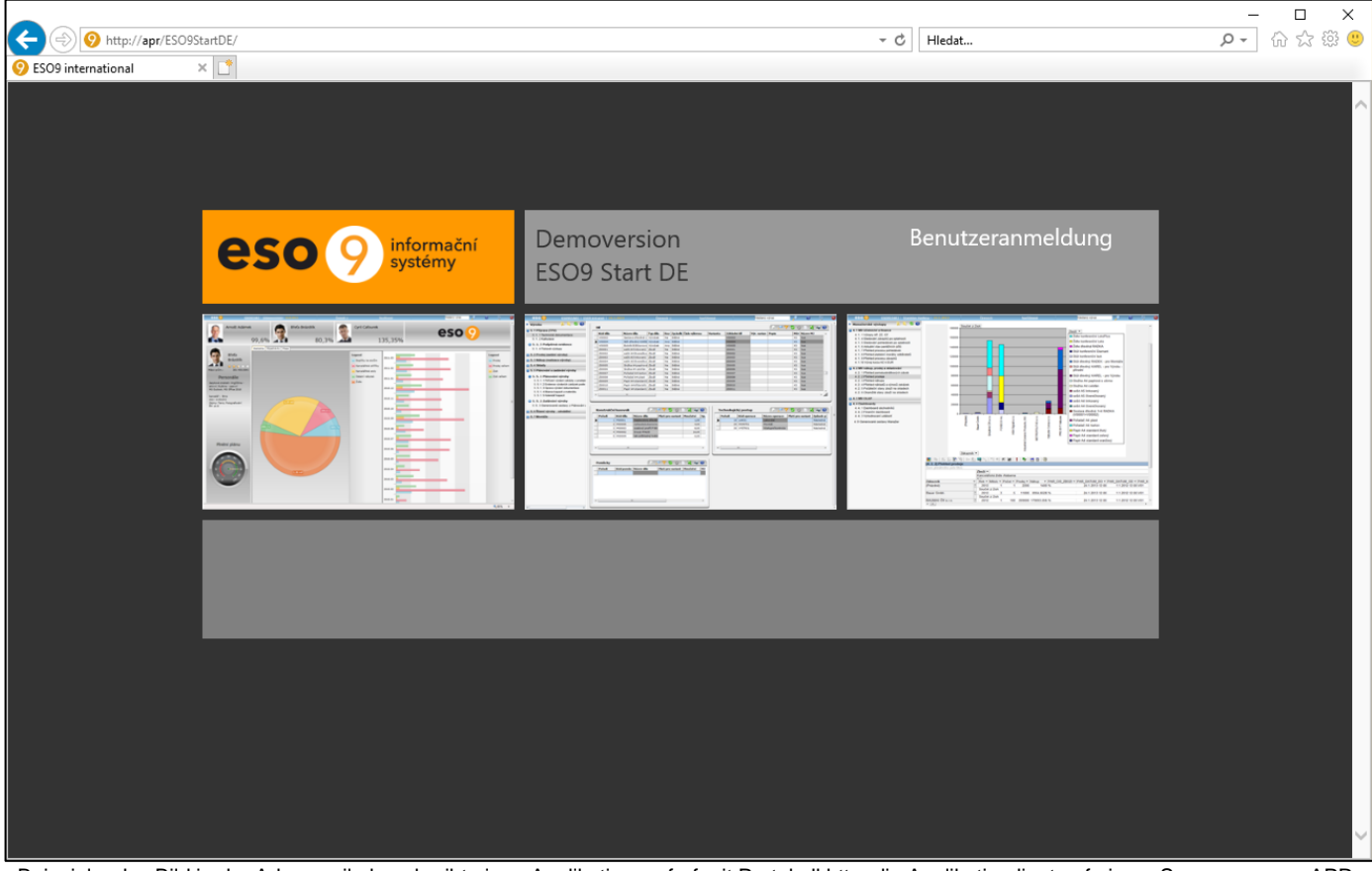

Beispiel – das Bild in der Adresszeile beschreibt einen Applikationsaufruf mit Protokoll http, die Applikation liegt auf einem Server namens APR und heißt ESO9StartDE

Um auf die Applikation zuzugreifen, klicken Sie einfach auf das Bild.

## Wahl der Funktion

Wenn Sie auf das Bild klicken, wird die Applikationsseite angezeigt.

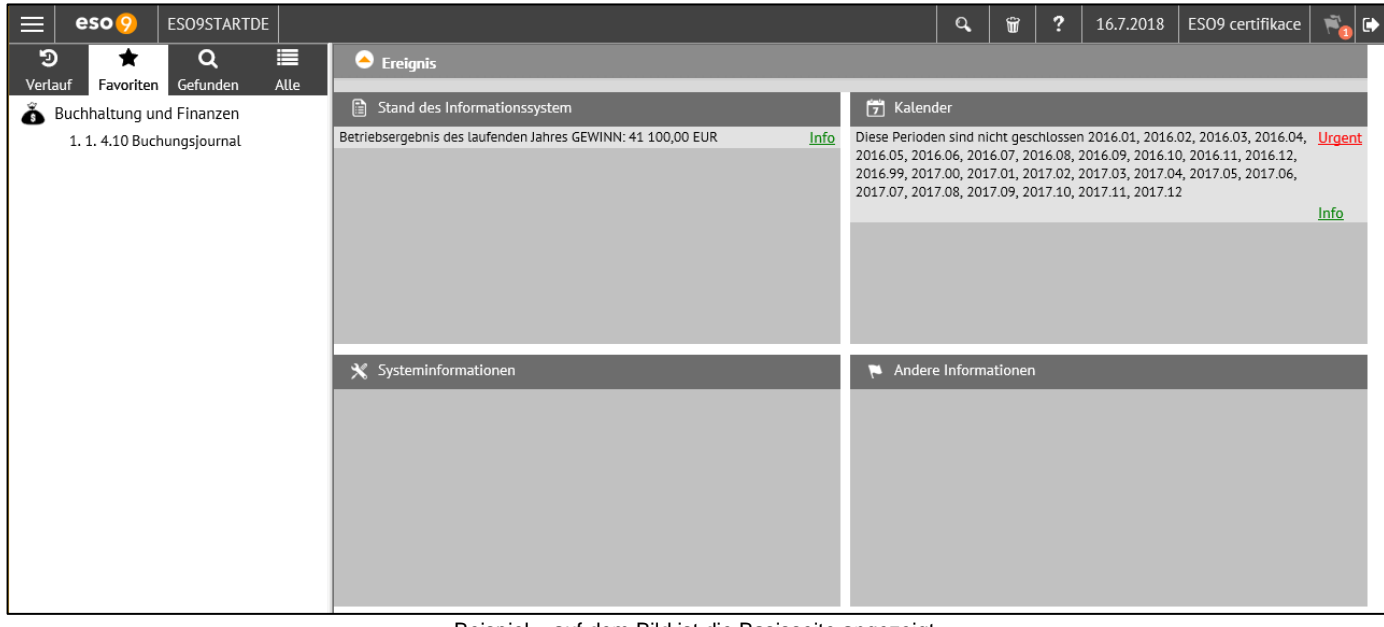

Beispiel - auf dem Bild ist die Basisseite angezeigt

. . . .

• • • • • • www.eso9.cz

Seite 3 von 12

Die Seite ist in 2 Rahmen und eine obere Leiste aufgeteilt:

- in der oberen Leiste sind Menülinks (Links)
- im linken Rahmen ist der Baum der Funktionen verfügbar
- im rechten Rahmen, dem größeren, wird in der Applikation gearbeitet. Einzelne Funktionen und Zusammensetzungen werden hier eröffnet. Nach der Anmeldung kann es anders aussehen, als in dem Beispiel, je nachdem, was der Benutzer als Startseite eingestellt hat.

## **Obere Leiste**

| $\equiv$ | eso 🤥 | ESO9STARTDE | Q, | Û | ? | 16.7.2018 | ESO9 certifikace | ria 🕞 |
|----------|-------|-------------|----|---|---|-----------|------------------|-------|
|          |       |             |    |   |   |           |                  |       |

Hier finden Sie die Beschreibung der wichtigen Links:

#### Baum der Funktionen schließen / öffnen

Die Ikone wird zum Schließen und Öffnen des Baums der Funktionen verwendet. (siehe unten Kapitel *Linker Rahmen – Baum der Funktionen*). Wenn der Baum der Funktionen geschlossen ist, die Ikone wird grau. Durch Schließen des Baumes der Funktionen wird der mittlere Rahmen für die Arbeit in der Applikation vergrößert. Den Baum der Funktionen können Sie auch durch die Tastenkürzel CTRL + F3 schließen oder öffnen.

#### Logo des Lieferanten

Ermöglicht schnell zur Standardbenutzer Seite zurückzukehren. Es wird in dem Fall verwendet, wenn der Benutzer tief in den Funktionen arbeitet und schnell zur Basisseite zurückkehren muss.

#### Applikationsname

Ermöglicht zu der Seite mit Ereignisbewertung zu wechseln.

#### Suche

Die Ikone Söffnet das Suchfeld. Es wird für die Volltextsuche von Informationen in der Datenbank ohne das Wissen näherer Details verwendet. Ein Subjekt kann beispielsweise nach dem Namen sowohl in der Subjektschlüsselliste, als auch in Belegen gesucht werden (bei dem gesuchten Subjekt wird die Anzahl der Belege und Link zum Anzeigen der Belege angezeigt, in denen das Subjekt aufgeführt ist).

Die Suche kann mit der Eingabetaste oder dem Link zur Ikone gestartet werden

- Wenn hinter dem gesuchten Ausdruck Zeichen % oder \* ist, werden alle Wörter gesucht, die mit dem angegebenen Ausdruck beginnen (Zeichen % oder \* ersetzt mehrere Zeichen).
- Die Suche erfolgt unabhängig von Groß- und Kleinbuchstaben und unabhängig von Diakritika.

Wenn Sie von der oberen Leiste aus suchen, können Sie den zu durchsuchenden Bereich mit den Parametern angeben, die vor dem Ausdruck eingegeben wurden. Die Parameterliste muss mit dem Zeichen "-" beginnen, gefolgt (ohne Leerzeichen) von einem Parameter (eventuell mehreren Parametern) und dahinter einem Leerzeichen. Nachdem das Leerzeichen eingegeben wurde, wird der eigene Text eingegeben, der gesucht wird. Liste der einzelnen Parameter:

- -d = Dokument
- -h = Belegkopf
- -z = Ware
- -s = Subjekt
- -o = Person des Subjekts
- -a = Adresse des Subjekts
- -p = Memo (alle indexierte Tabellen von Memo, d.h. sowohl der Belegkopf, als auch Subjekt, Ware, Datennachrichten etc.)
- -c = Funktionen

#### Beispiele:

- Ausdruck -s Eso9 bedeutet, dass der Text "Eso9" in Subjekten gesucht wird.
- Ausdruck -dhz Eso9 bedeutet, dass der Text "Eso9" in den Dokumenten, Belegköpfen und Waren gesucht wird.

### Cache ausleeren

Die Ikone wird zum Löschen von Server- und Klientcaches verwendet. Die Ikone löscht den Server-Cache (Zugriff auch über den Link "Info" auf der Seite Einstellung), den Klient-Cache (dies ist wichtig für STI-Berichte, die auch in der ESO9 Klientkonfiguration für IE7verfügbar ist) und den Silverlight Komponenten (wichtig beispielsweise für einen älteren Baum in Silverlight). Nachdem der Cache gelöscht wurde, wird die letzte aktive Seite wiederhergestellt. Löschung der Server-Carche ist nur für Benutzer in Gruppe **00** (Administrator) verfügbar, von anderen Benutzern kann über Taste lediglich der Klient-Cache gelöscht werden.

#### Benutzerdatum

Ein Link, ermöglicht bei Bedarf das Datum für die Arbeit in der Applikation zu ändern. Das Datum wird nur für den aktuell angemeldeten Benutzer geändert, bei anderen Benutzern bleibt das Datum unverändert.

#### Benutzername

Funktionalität ist die gleiche wie für bei dem Logo des Lieferanten.

#### Abmeldung

Die einzige richtige Möglichkeit, die Applikation zu verlassen (sich abzumelden), ist die Ikone . Die Beendung schließt ordnungsgemäß die Sessionsquellen und die Applikation endet mit einem Sprung in den Hauptbildschirm. Dann kann der Webbrowser abgeschlossen werden. Wenn der Benutzer den Browser direkt zum Schließen der Arbeit verwendet, werden die Quellen nicht ordnungsgemäß abgeschlossen, nehmen unnötigerweise die Kapazität der Hardwaremittel in Anspruch und werden schließlich durch Applikation Time-out gemäß den eingestellten Parametern abgeschlossen.

## Linker Rahmen – Baum der Funktionen

Der Baum der Funktionen ist im linken Rahmen verfügbar, der in mehrere Registerkarten unterteil ist. Er öffnet die ausgewählte Funktion in dem mittleren Rahmen. Der Benutzer sieht die Gruppen von Funktionen und Funktionen, für die ihm das System Berechtigung eingestellt hat. Sie können zwischen einzelnen Registerkarten wechseln, indem Sie entweder auf die Kopfzeile (Ikone mit dem Namen), oder die Tastenkürzel STRG + F2 klicken (wenn der Baum geschlossen ist, wird er zuerst geöffnet).

#### Registerkarte - Verlauf

Das System speichert alle Aktivitäten, Seiten und Module, die der Benutzer während der Anmeldung (Session)

gestartet hat. Die Registerkarte <sup>9</sup> Verlauf (besuchte Funktionen) zeigt die Liste aller Funktionen, Seiten, Zusammensetzungen und Module (unter denen Funktionen und Zusammensetzungen erhalten sind), die der Benutzer während seiner Anmeldung gestartet hat. Die aktive (jetzt angezeigte) Seite (Zusammensetzung usw.) ist fett hervorgehoben.

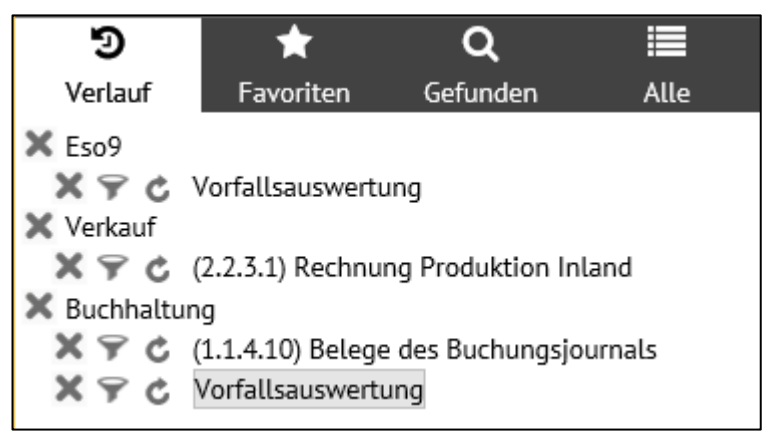

Beispiel – Liste Verlauf mit den vom Benutzer gestarteten Funktionen während der letzten Anmeldung

- X dient zum Schließen der Registerkarte Verlauf, beim Schließen des Wurzel-Moduls werden alle Funktionen (Seiten, Zusammensetzungen...) innerhalb des Moduls geschlossen.
  - Wenn die aktive Seite geschlossen wird, wird in dem mittleren Rahmen die Standardseite des Benutzers anstatt der aktiven Seite angezeigt, wenn die übergeordnete Seite, unter der eine der untergeordneten Seiten aktiv ist, geschlossen wird, passiert dasselbe.

- Wenn eine Seite, die nicht aktiv ist, geschlossen wird, bleibt die aktive Seite im mittleren Rahmen weiterhin angezeigt.
- Frmöglicht mit einem Eingabefilter auf eine Seite (Funktion, Zusammensetzung) zu gehen.
- <sup>C</sup> dient zum Übergang auf die Seite (Funktion, Zusammensetzung) während der Datenwiederherstellung

- Link zum Seitennamen (Zusammensetzung, Funktion) dient zum Übergang auf die Seite (Funktion, Zusammensetzung) ohne Datenwiederherstellung.

**Datenwiederherstellung** ist Aktion, die aktualisierte Daten in das Funktionsformular einliest. Zum Beispiel der Benutzer A arbeitet mit der Evidenz der Ausgangsrechnungen, dann arbeitet er mit anderen Funktionen und in der Zwischenzeit erfasst ein anderer Benutzer B in die Ausgangsrechnungen neue Rechnungen. Wenn Benutzer A zu der Evidenz der Ausgangsrechnungen durch Datenwiederherstellungslink wechselt, werden auch neu erfasste Rechnungen vom Benutzer B angezeigt. In anderem Fall würde der Benutzer A die neu erfassten Rechnungen nicht sehen und mit ihnen arbeiten können.

Im Gegensatz dazu macht es wenig Sinn, die Datenwiederherstellung beim Aufrufen von Systemfunktionen zu verwenden (z.B. verschiedene Schlüssellisten), weil sich ihr Inhalt während der Arbeit nicht ändern sollte (natürlich außer den häufig aktualisierten Schlüssellisten, wie z.B. Schlüsselliste der Subjekte, Ware usw.)

#### Registerkarte – Favoriten

Die Registerkarte 🖈 Favoriten zeigt die beliebtesten Funktionen, die der Benutzer am häufigsten verwenden. Die Lieblingsfunktionen werden in der Datenbank gespeichert. So sind die Lieblingsfunktionen dem Benutzer immer zugänglich, egal, wo er sich anmeldet (Computer, Notebook, Tablett...). Wenn Sie auf die Funktion klicken, wird sie im mittleren Rahmen geöffnet und kann verwendet werden.

- Wenn Sie Funktionen zu den Favoriten hinzufügen oder aus den Favoriten entfernen möchten, verwenden Sie Hilfsmenü, siehe Beschreibung bei der Registerkarte Alle.
- Durch Klicken auf die Registerkarte können Sie den Anzeigestil der Lieblingsfunktionen ändern. Wenn die Darstellung als Baum betrachtet wird, werden die Funktionen unter den Überschriften seiner Bereiche angezeigt. Wenn die Darstellung als Liste betrachtet wird, werden nur funktionelle Tätigkeiten angezeigt.

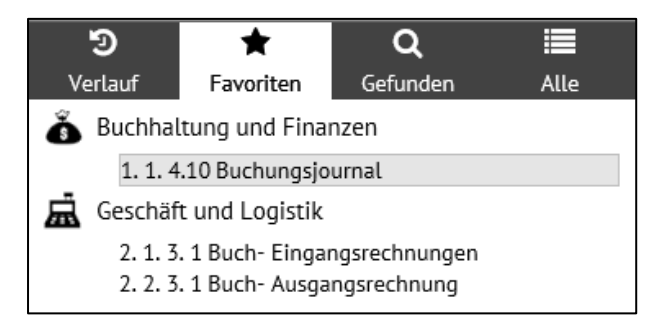

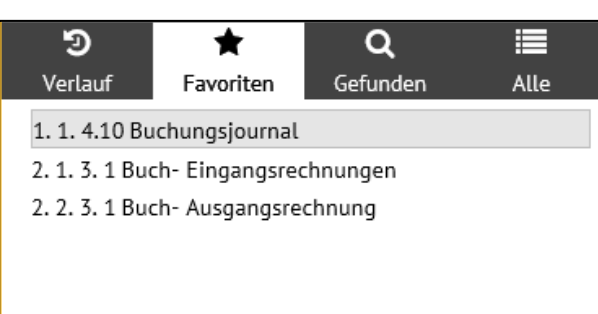

Beispiel – Lieblingsfunktionen als Baum dargestellt

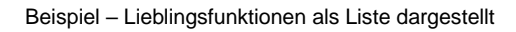

• • • • • www.eso9.cz

### Registerkarte - Gefunden

Auf der Registerkarte **Q** Gefunden können Sie volltextweise die Funktionen laut den Schlüsselwörtern suchen (Namensteile). Dies ist besonders wichtig für die Anfänger, die den genauen Standort der gewünschten Funktion im Baum der Funktionen noch nicht kennen. Nachdem Sie mindestens drei Zeichen eingegeben haben, folgt das automatische Suchen (mittels Einbläsers). Die Suchergebnisse werden schrittweise nach den eingegebenen Zeichen spezifiziert.

Durch Klicken auf die ausgesuchte Funktion wird diese im mittleren Rahmen geöffnet und weiterverwendet.

| ୭                                                   | *         | Q        |      |  |  |
|-----------------------------------------------------|-----------|----------|------|--|--|
| Verlauf                                             | Favoriten | Gefunden | Alle |  |  |
| ausga                                               |           |          | Q ×  |  |  |
| 1. 2. 3. 2 Einnahme- und Ausgabebuch der Geldkonten |           |          |      |  |  |
| 1. 2. 3. 5 Einnahmen und Ausgaben                   |           |          |      |  |  |
| 2. 2. 3. 1 Buch- Ausgangsrechnung                   |           |          |      |  |  |

Beispiel – ausgesuchte Funktionen, die in der Benennung den Text "Ausgangsrechnungen" haben

. . . . . . . . . . . . .

#### **Registerkarte - Alle**

Die Registerkarte 🗮 Alle enthält alle Funktionen, für die der Benutzer die Berechtigung hat. Auf der linken Seite sind Ikonen der einzelnen Bereiche. Jeder Benutzer hat so viele Ikonen der Bereiche, für welche er die Berechtigung hat. Durch Klicken auf die Ikone wird die Funktion angezeigt.

Wenn die Funktion weitere Nachfolger hat (Tätigkeiten nächster Ebene), handelt es sich um eine Gruppe der Funktionen (Knoten). In diesem Fall befindet sich daneben eine Ikone Funktione wind die kann durch Klicken die Funktion erweitern. Nach dem Auspacken ändert sich die Ikone und mit dem Klicken kann sie wieder zusammengerollt werden. Durch das Wechseln zu einem anderen Bereich oder einer Gruppe von Funktionen (innerhalb des Bereichs) wird die zuvor ausgepackte Funktionen standardmäßig zusammengerollt. Darstellung der ausgepackten Funktionen können Sie in dem Hilfemenü aufsperren (siehe unten). Danach bleiben die Funktionen ausgepackt. Wenn ihre Anzahl die Bildschirmhöhe überschreitet, erscheint auf der rechten Seite eine horizontale Laufleiste.

Durch Klicken auf die Funktion öffnet sich diese im mittleren Rahmen und kann verwendet werden. Die Funktion ist getönt.

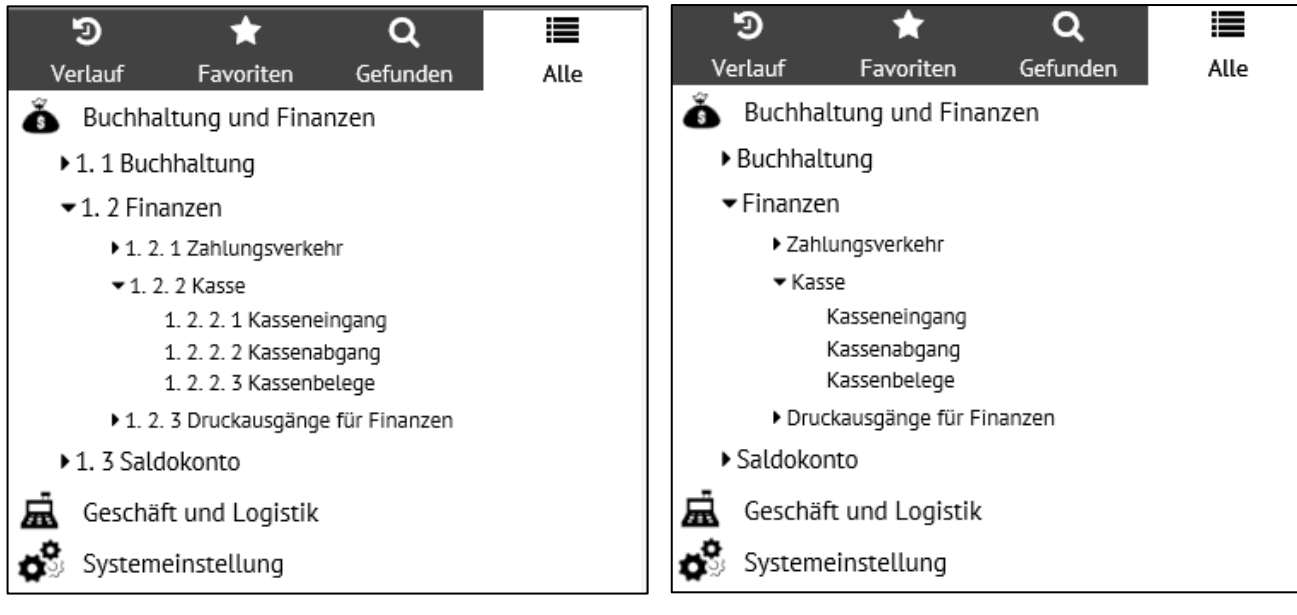

Beispiel – ausgepackter Unterbereich 1.2 Finanzen einschließlich Funktionsnummern

Beispiel – ausgepackter Unterbereich 1.3 Saldokonto ohne Funktionsnummern

• • • • www.eso9.cz

Die Funktionen können mit, oder ohne Nummern angezeigt werden. Wenn die Applikation zum ersten Mal verwendet wird, wird es mit Zahlen angezeigt. Die Darstellung der Zahlen kann im Hilfemenü ein- oder ausgeschaltet werden, Das können Sie mit der rechten Maustaste aufrufen. Die Änderung wird automatisch vorgenommen, um die Funktionen auf den Registerkarten "Favoriten", "Gefunden" und "Alle" anzuzeigen. Auf der Registerkarte "Verlauf" werden die Nummern immer angezeigt, die können nicht deaktiviert werden.

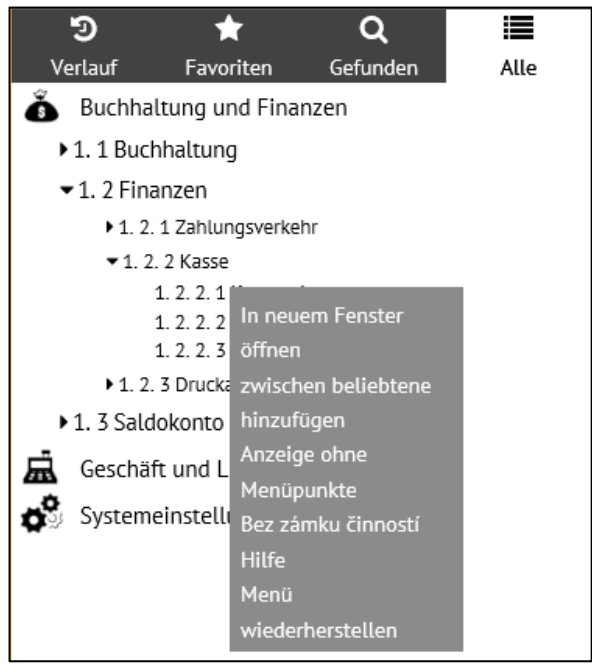

Beispiel – aufgerufenes Hilfsmenü

Über den Funktionen können Sie mit der rechten Maustaste auf das Menü der verfügbaren Funktionen klicken. Sie unterscheiden sich nach dem, aus welcher Registerkarte sie aufgerufen werden.

- In einer neuen Registerkarte öffnen öffnet die Funktion für den neuen Browser der Registerkarte
- Zu Favoriten hinzufügen fügt zu Favoriten Funktionen. Das Menü, das über die Aktivität in den Favoriten aufgerufen wird, enthält die Aktion "Aus den Favoriten entfernen".
- Keine Funktionsnummern schaltet die Anzeige von Funktionsnummern aus. Das Menü, das über die Funktionen ohne Nummern aufgerufen wird, enthält die Aktion "einschließlich Funktionsnummern".
- Funktionssperre sperrt automatisches Zusammenrollen der Ausgepackten Funktionen. Das Menü, das über die Funktionen mit gesperrtem Zusammenrollen aufgerufen wird, enthält die Aktion "ohne Funktionssperre". Bei dieser Wahl bleiben die Funktionen ausgepackt.
- Hilfetext der Hilfetext zu der ausgewählten Funktion wird aufgerufen.
- Wiederaufbauen der Baum der Funktionen wird aktualisiert. Es ist wichtig, wenn eine neue Funktion hinzugefügt werden soll, sodass sie in dem Baum der Funktionen angezeigt wird.

#### Der mittlere Rahmen

Im mittleren Rahmen werden Eingabeformulare, Zusammensetzungen, Funktionen geöffnet. Hier wird gearbeitet. Der mittlere Rahmen kann in zwei (eventuell auch mehrere) Bereiche geteilt werden. Das Formular besteht aus zwei Formen – Belegkopf und Positionen. Mit der Taste F1 kann der Hilfetext aufgerufen werden.

• • • • www.eso9.cz

| Rechnung Produktion Inlan                                                                                                    | d                                                                                               |                                                          |                                                                              |                                                                               | Q 🍞 🖒 🕹                         | : 🗈 🗷 🚔                      |
|----------------------------------------------------------------------------------------------------|-------------------------------------------------------------------------------------------------|----------------------------------------------------------|------------------------------------------------------------------------------|-------------------------------------------------------------------------------|---------------------------------|------------------------------|
| Formular <u>Kopfdetail</u> - <u>Buchung</u> -<br>Zusammensetzung: <u>Druck Rechnung</u><br><u>StornoRechnung</u> - <u>Druck Rechnung</u> | <u>Export EDI</u> - <u>Export in )</u><br>ag / <u>Sprachauswahl</u> - <u>Dru</u><br>askorrektur | (ML - <u>Export ISDOC</u><br>uck Gutschein / <u>Spra</u> | (X) - <u>Bemerkung DZ</u> - <u>Mem</u><br>achauswahl - <u>Liquidationsli</u> | <mark>o 0 - Intrahandel Ausfuhr</mark><br>iste – Druck - Zahlungen - <u>I</u> | Druck ServisRechnun             | g - <u>Druck</u>             |
| Typ / Nummer FVU / 2018101                                                                                                    | <sup>7</sup> Zeitraum                                                                           | 2018.01                                                  | <sup>7</sup> Subjekt                                                         | A001<br>Überprüfung                                                           | UstIdent.                       | -Nr <u>Ust-Nr.</u>           |
| Ihre Bestellung                                                                                                    |                                                                                                 |                                                          | Schreinerei Beyer                                                            |                                                                               |                                 |                              |
| Belegdatum: 12. 1. 2018 V                                                                                                    | Kon. Symbol                                                                                     |                                                          | Besteuerungsart                                                              | Nicht bestimmt 🗸                                                              | Ē.                              |                              |
| Leistungsdatum 12. 1. 2018                                                                                                    | Var. Symbol                                                                                     | 2018101                                                  | Konto                                                                        | D342011                                                                       |                                 |                              |
| Fällig 11. 2. 2018                                                                                                    | Var. Sym.<br>Vorschuss                                                                          |                                                          | * <u>Preisgruppe</u>                                                         |                                                                               |                                 |                              |
| <sup>®</sup> Kostenstelle<br>HABEN                                                                                                    | <sup>®</sup> Sachkonto                                                                          | 5440000                                                  | Zuschlag                                                                     | 0,00 %+ 0,00                                                                  | %                               |                              |
| Bruttobetrag<br>EUR / 11 900,00<br>Bruttobetrag FW                                                                                       | <u>geleistete</u><br><u>Anzahlung</u>                                                           | 0,00                                                     | * <u>Währung</u>                                                             | EUR                                                                           | Kurs                            | 1,00                         |
| Rechnungsbetrag<br>EUR                                                                                                    | Anzahlung EUR                                                                                   | 0,00                                                     | <sup>7</sup> Kostenträger/Projekt                                            | nummer 1                                                                      | <sup>®</sup> Status             | im Journal 🗸                 |
|                                                                                                    | INTRASTAT                                                                                       | Nein                                                     | $\checkmark$                                                                 |                                                                               | Zahlungsdatun                   | n                            |
| Gutschrift Datum                                                                                                    | *Steuercode 101                                                                                 | Normalsatz 19%                                           |                                                                              |                                                                               |                                 |                              |
| <sup>7</sup> Zahlungsbedin,<br>netto                                                                                                    | Skonto 0,00                                                                                     |                                                          | <sup>8</sup> Konto MD D/K                                                    | D342011                                                                       |                                 |                              |
| <b>8</b>                                                                                                    |                                                                                                 | Speichern                                                | Neu Abbrechen                                                                | Löschen                                                                       |                                 | Menü                         |
| Ausgangsrechnung Position                                                                                                    | en                                                                                              |                                                          |                                                                              |                                                                               | a, 🕈 C 🕹                        | : 🗎 🗷 🚔                      |
| Rei Positionstyp Artikelnummer                                                                                                    | Bezeichnung<br>Holzbearbeitungsma                                                               | Menge ME<br>1,00 Stk                                     | Zuschl Stückpreis netto                                                      | Nettobetrag FW Mw Ei<br>10 000,00 19                                          | nheitspreis mit Ga<br>11 900,00 | esamt mit MWS S<br>11 900,00 |

Beispiel – in dem mittleren Rahmen ist das Formular der Ausgangsrechnung. Der Belegkopf ist im Detailmodus und Positionen im Tabellenmodus angezeigt.

#### **Obere Tastenleiste**

Im oberen Teil jeder Form kann die Tastenleiste angezeigt werden.

Rechnung Produktion Inland 🕑 🌐 ( Q, 🌱 🖒 🚣 🗎 🗷

Die Ikone für Ein- und Auspacken der Form finden Sie links. Es ist besonders wichtig, wenn die Seite aus mehreren Formen (Teilen) besteht. Durch das Einpacken des Formulars (Ikone ) erhalten Sie mehr Platz zum Arbeiten in einer anderen geöffneten Form. Nach dem Einpacken sieht die Ikone so aus . Wenn man erneut auf die Ikone klickt, die Form wird wieder ausgepackt.

• Bei der ersten Darstellung (im Rahmen der Benutzeranmeldung) sind die Formen ausgepackt.

| Sechnung Produktion Inland                                                                                                    |                                                                                                    |  |  |  |  |  |
|----------------------------------------------------------------------------------------------------|----------------------------------------------------------------------------------------------------|--|--|--|--|--|
| Ausgangsrechnung Positionen                                                                                                    | 🛃 🖩 🔍 🎔 🖒 🔩 🗎 🗷 🖶                                                                                                    |  |  |  |  |  |
| Rei         Positionstyp         Artikelnummer         Bezeichnung         Menge         ME         Zuschl         Stückpreis netto         Nettobe           1         Artikel         Z00001         Holzbearbeitungsma         1,00         Stk         0,00         10 000,00 | Strag FW         Mw         Einheitspreis mit         Gaesamt mit MWS         S           10 000,00         19         11 900,00         11 900,00         11 900,00         11 900,00         11 900,00         11 900,00         11 900,00         11 900,00         11 900,00         11 900,00         11 900,00         11 900,00         11 900,00         11 900,00         11 900,00         11 900,00         11 900,00         11 900,00         11 900,00         11 900,00         11 900,00         11 900,00         11 900,00         11 900,00         11 900,00         11 900,00         11 900,00         11 900,00         11 900,00         11 900,00         11 900,00         11 900,00         11 900,00         11 900,00         11 900,00         11 900,00         11 900,00         11 900,00         11 900,00         11 900,00         11 900,00         11 900,00         11 900,00         11 900,00         11 900,00         11 900,00         11 900,00         11 900,00         11 900,00         11 900,00         11 900,00         11 900,00         11 900,00         11 900,00         11 900,00         11 900,00         11 900,00         11 900,00         11 900,00         11 900,00         11 900,00         11 900,00         11 900,00         11 900,00         11 900,00         11 900,00         11 900,00         11 900,00 |  |  |  |  |  |

Beispiel – Form des Belegkopfs bei der Ausgangsrechnung ist eingepackt, die Form mit den Positionen ist ausgepackt.

Wenn der Benutzer auf eine andere Seite wechselt (z. B. in der Buchung, durch Kopie einen neuen Beleg anlegt usw.), erscheint neben der Ikone zum Schließen / Öffnen des Formulars auch eine Ikone 🥶 für die schnelle Rückkehr zur ursprünglichen Seite der Funktion. Es ist nicht erforderlich, die Seite "Verlauf" zu verwenden oder die Taste "Zurück" im Browser zu verwenden. **Beispiel:** aus der Seite der Ausgangsrechnung geht der Benutzer zum Detail des Belegkopfs über und dort weiter in die Buchung. Durch die Ikone kommt der Benutzer zur Ausgangsrechnung zurück, aus der er, wie beschrieben ist, in die Buchung geriet.

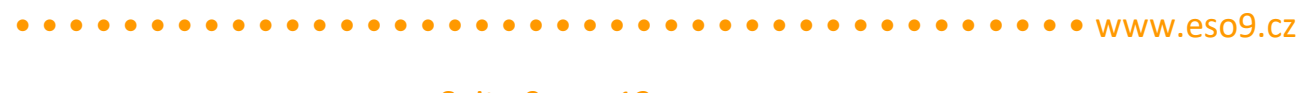

| 🔺<br>el          | leg                      |                                         |                            | [ 2 ⊞ Q       | 7 🖒 🔩 🗎 🗷 🖨                |
|------------------|--------------------------|-----------------------------------------|----------------------------|---------------|----------------------------|
| Belegkopf        | - <u>Buchung Druck</u> - | <u>MwSt.</u>                            |                            |               |                            |
| Тур              | Nummer                   | RechnungsperiodeLeistungsdatu           | umBuchungstext             | Betrag Valuta | Gesamt-OP EUR              |
| FVU              | 2018101                  | 2018.01 12. 1. 2018                     | Rechnung Produktion Inland | 11 900,00 EUR | 11 900,00                  |
| Status           | Var. Symbol              | Kostenstelle SOLL Kostenstelle<br>HABEN | Subjekt                    | Steuercode    | Kostenträger/Projektnummer |
| 10 im<br>Journal | 2018101                  |                                         | A001 Schreinerei Beyer     | 101           | 1                          |
|                  |                          |                                         |                            |               | Menü                       |

Beispiel – Ikone für die Rückkehr zur ursprünglichen Seite in der Buchung der Ausgangsrechnung.

#### Auf der rechten Seite sind Ikonen:

Die Ikone 🖾 (Detail) und 📖 (Tabelle) werden verwendet, um die Darstellung in den Detailmodus umzuschalten. Die Ikone wird hervorgehoben, je nachdem, in welchen Modus Sie wechseln können (die Ikone für den aktiven Modus ist ausgegraut). Die Ikone 🔍 (Suche) um Daten zu suchen. Wenn der Filter bereits herausgefiltert ist, ist die Schaltfläche gelb.

- Ikone (Filter) wird verwendet, um Daten nach ausgewählten Werten zu filtern. Wenn die Daten bereits gefiltert sind, ist die Schaltfläche gelb
- Ikone C (Datenwiederherstellung) wird verwendet, um die angezeigten Daten zu aktualisieren
- Ikone 🔤 (Konfiguration) wird zum Konfigurieren der Konfiguration verwendet. Wenn eine Konfiguration bereits verwendet wird, ist die Schaltfläche gelb und der Name der verwendeten Konfiguration wird in der Sprechblasenhilfe über der Schaltfläche angegeben.
- Ikone 🔟 (Datenabschrift) wird zur textuellen Abschrift von Daten verwendet
- Ikone (Datenabschrift in XLS) wird verwendet bei der Datenabschrift in Excel.
- Ikone 🔄 (Gespeicherte Zusammensetzungen) wird zum Anzeigen und Drucken der Zusammensetzungen verwendet, die für die Funktion gespeichert sind

#### Registerkarten

Jede der Form (Teile) kann im Tabellenmodus durch Registerkarten unterteilt werden. Registerkarten werden für umfangreiche Formen, die große Anzahl der Positionen enthalten, verwendet und dadurch kann die Form auf den Bildschirm nicht hineinpassen. Wenn Sie auf die ausgewählte Registerkarte klicken, wird die Seite mit anderen Positionen angezeigt.

• Bei der ersten Darstellung (im Rahmen der Benutzeranmeldung) wird immer die erste Registerkarte angezeigt.

• • • www.eso9.cz

| la FPU Rechnungseingang - Production Inland                                                                                                    |                                                                                                    |                                                                                                    |                                                                                                    |                                                           |  |  |
|----------------------------------------------------------------------------------------------------|----------------------------------------------------------------------------------------------------|----------------------------------------------------------------------------------------------------|----------------------------------------------------------------------------------------------------|-----------------------------------------------------------|--|--|
| Basisdaten<br>Position(en) - Buch<br>Bestellung - Impor                                                                                              | Erweitere Daten<br>nung - <u>Historie</u> - <u>Kopie</u> - <u>Liqui</u><br>t DKV - Intrastat import                  | Subjekt Import<br>dationsliste – Druck - Barzahlung - Za                                                                      | <u>nhlungen</u> - <u>Zahlungskalender</u> - <u>Nicht zah</u>                                                                        | len - <u>ZA</u> - <i>Durchgeführte ZA</i> - <u>Memo</u> - |  |  |
| Typ / Nummer<br>Ihre<br>Rechnungsnummer                                                                                                    | FPU / 1815100001<br>RE 146-18PP                                                                                      | *Zeitraum 2018.01<br>VS RE 146-18PP                                                                                           | ] <sup>7</sup> Lieferant<br>Poppe+Pottho                                                                                            | A002 Ust-Ident-Nr                                         |  |  |
| Belegdatum:<br>Leistungsdatum<br>Buchungstext<br><sup>®</sup> <u>Status</u>                                                                          | 10. 1. 2018 ♥<br>10. 1. 2018 ♥<br>Poppe+Potthoff<br>im Journal ♥                                                     | KS 0308<br>Eingangsdatum 11. 1. 2018<br>Fallig 11. 2. 2018<br>"Zahlungsbedin, 30tne 30 Tage r                                 | Lieferantanschrift<br>IBAN<br><sup>a</sup> <u>Kontonummer</u><br><sup>a</sup> <u>Kostenträger/Projektnum</u><br>netto Zahlungsdatum | Werther Dammstr. 17                                       |  |  |
| Beträge<br>USt. Berechnung<br>Bruttobetrag EUR /<br>Bruttobetrag FW<br>Rechnungsbetrag E<br>Netto 7%<br>Netto 19%<br>Steuercode<br>Bemessungsgrundla | Lassen (NETTO)<br>17 850,00<br>UR 17 850,00<br>0,00<br>15 000,00<br>101 Normalsatz 19%<br>age 19% auf dem Rechnungsb | Anspruch auf<br>Steuervorabzug<br>geleistete<br>Anzahlung 0,00<br>Anzahlung EUR 0,00<br>Steuer 7% 0,00<br>Steuer 19% 2 850,00 | nt  Währung Angegebener Kurs Netto 0% Ohne Steuer Skonto Skonto bis thung automatisieren                                            | EUR Kurs 1,00<br>1,00<br>0,00<br>0,00<br>0,00             |  |  |

Beispiel – im mittleren Rahmen ist die Form des Belegkopfs der Ausgangsrechnung. Der Belegkopf ist in der Registerkarte "Basisdaten" angezeigt.

#### Schließen der Abschnitte

In einigen Fällen ist die Unterteilung der Registerkarten unzureichend und die Form enthält immer noch viele Positionen. In diesem Fall ist es möglich die Positionen im Tabellenmodus in logisch verwandte Abschnitte (Blöcke) aufzuteilen und diese Abschnitte zu schließen und zu öffnen. Dadurch können Teile der Form ausgeblendet werden, die anderen Positionen bleiben sichtbar. Sie können Abschnitte schließen und öffnen, indem Sie auf den Titel klicken.

- Bei der ersten Darstellung (im Rahmen der Benutzeranmeldung) sind die Abschnitte immer eingepackt.
- Der minimierte Abschnitt wird durch Ikone Egekennzeichnet, nach dem Auspacken wird er zu der Ikone geändert.

| ← Kopie und Wiederholung des Belegs |                                                                         |  |  |  |  |  |  |
|-------------------------------------|-------------------------------------------------------------------------|--|--|--|--|--|--|
| Anlegen                             | Kopie inklusive Buchungen 🔽 zum 🔽 Eintragen in Historie Ja 🔽 Angelegter |  |  |  |  |  |  |
| Wiederhelen                         | Anzahl der Wiederholungen Zum Tag im Monat VSYM                         |  |  |  |  |  |  |
| wiedernoten                         | Ohne Änderung                                                           |  |  |  |  |  |  |

Beispiel – Wenn Sie auf den Titel des Abschnitts klicken, werden die Positionen zu Kopie Erstellen angezeigt.

#### Statusleiste

Im unteren Teil jeder Form kann eine Statusleiste angezeigt werden (NavBar, Zeile mit Tasten). Es können alle Tasten und Status oder nur einige, eventuell keine angezeigt werden. Ihre Darstellung hängt beispielsweise von den Sicherheitseinstellungen ab.

- Das Kontrollkästchen links dient zum Markieren der Datensätze.
- Neben werden Ikonen angezeigt, die den Zeilenstatus identifizieren (neuer Datensatzeintrag, Datensatzbearbeitung, Datensatzsperre, Filtern und Filtern von der Suche). Zusätzlich zu Anzeigen der Ikone ändert sich die Fondfarbe der gesamten Statusleiste:
  - Datensatzeintrag
    - Datensatzbearbeitung
  - Datensatzsperre (z.B. die untere Form wird bearbeitet, die Obere ist nicht zugänglich)

- Filtern

•

- Filtern von der Suche
  - Kombination des Filterns mit Filtern von der Suche
- Der allgemeine Klient zeigt die Reihenfolge des Datensatzes und die Gesamtzahl der Datensätze an.
- Als Nächstes werden die Vorwärts- und Rückwärtstasten und der erste und letzte Datensatz angezeigt.
- Außerdem werden die Tasten für die Arbeit mit den Datensätzen selbst angezeigt (Speichern, Neu, Abbrechen und Löschen)
- Auf der rechten Seite befindet sich die Taste zum Aufrufen des Hilfemenüs.

. . . . .

• • • • www.eso9.cz